# Dante Domain Manager

## **Hyper-V Installation Instructions**

Document version: 1.5

Published: 14th April 2025

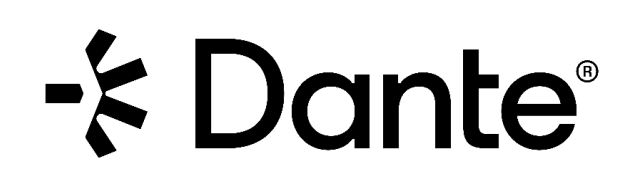

## Copyright

© 2025 Audinate Pty Ltd All Rights Reserved.

Audinate<sup>®</sup>, the Audinate logo and Dante<sup>®</sup> are registered trademarks of Audinate Pty Ltd.

All other trademarks are the property of their respective owners.

Audinate products are protected by one or more of US Patents 7747725, 8005939, 7978696, 8171152 and other patents pending or issued. See www.audinate.com/patents.

## Legal Notice and Disclaimer

Audinate retains ownership of all intellectual property in this document.

The information and materials presented in this document are provided as an information source only. While effort has been made to ensure the accuracy and completeness of the information, no guarantee is given nor responsibility taken by Audinate for errors or omissions in the data.

Audinate is not liable for any loss or damage that may be suffered or incurred in any way as a result of acting on information in this document. The information is provided solely on the basis that readers will be responsible for making their own assessment, and are advised to verify all relevant representation, statements and information with their own professional advisers.

## Software Licensing Notice

Audinate distributes products which are covered by Audinate license agreements and third-party license agreements.

For further information and to access copies of each of these licenses, please visit our website: <u>www.audinate.com/software-licensing-notice</u>

## Contacts

## Audinate Pty Ltd

Level 7/64 Kippax Street Surry Hills NSW 2010 AUSTRALIA Tel. +61 2 8090 1000 info@audinate.com www.audinate.com

## Audinate Inc

4380 S Macadam Avenue Suite 255 Portland, OR 97239 USA Tel: +1 503 224 2998

## **European Office**

Audinate Ltd Future Business Centre Kings Hedges Rd Cambridge CB4 2HY United Kingdom Tel. +44 (0) 1273 921695

## Asia Pacific Office

Audinate Limited Suite 1106-08, 11/F Tai Yau Building No 181 Johnston Road Wanchai, Hong Kong 澳迪耐特有限公司 香港灣仔莊士敦道181號 大有大廈11樓1106-8室 Tel. +(852)-3588 0030 +(852)-3588 0031 Fax. +(852)-2975 8042

## Contents

| 1. | Ins  | stallation Instructions for Hyper-V       | . 5 |
|----|------|-------------------------------------------|-----|
|    |      |                                           |     |
|    | 1.1. | Overview                                  | .5  |
|    | 1.2. | System Requirements for Hypervisors       | .5  |
|    | 1.3. | Enabling Hyper-V in Windows Server        | .5  |
|    | 1.4. | Enabling Hyper-V in Windows               | .6  |
|    | 1.5. | Creating a DDM Virtual Machine in Hyper-V | .7  |

## 1. Installation Instructions for Hyper-V

### 1.1. Overview

Dante Domain Manger (DDM) is packaged as an ISO file, which includes a streamlined Linux distribution which has been preconfigured for the DDM application.

To install DDM you can create a bootable USB drive (for installing DDM on a bare-metal machine) or import the ISO directly into a virtualization platform. This guide will walk through importing the ISO file and creating a virtual machine in Hyper-V.

### 1.2. System Requirements for Hypervisors

The system requirements for the machine on which DDM is installed vary according to the number of Dante devices DDM is required to support:

| No. of Devices | <100     | 100 - 200 | >200 |
|----------------|----------|-----------|------|
| CPUs           | 2        |           | 3    |
| RAM (GB)       | 4        | 8         | 16   |
| Hard Disk (GB) | 20       |           | 30   |
| Architecture   | Intel x8 | 6 64-bit  |      |

The physical host machine on which a hypervisor is installed must also meet the above specifications (with additional capacity for any other applications).

For information about system requirements for HA (High Availability) installations, see the 'Installing DDM' section of the user guide.

<u>Important Note</u>: Audinate recommends installing DDM software on server grade hardware. Installing DDM onto personal computer hardware running an OS (Windows, MacOS, Linux) is not suitable for a production environments or permanent installations.

## 1.3. Enabling Hyper-V in Windows Server

- 1. In the Server Manager Window click Manage then Add Roles and Features.
- 2. On the Installation Type page of the Add Roles and Features Wizard, select **Role-based or featurebased installation** then click Next.

- 3. On the Server Selection page select the server you wish to add Hyper-V to.
- 4. On the Server Roles page select **Hyper-V**. In the window that pop-ups click **Add Features** then click **Next**.
- 5. On the Features page don't make any changes and click **Next**.
- 6. On the Confirmation page click Install.
- 7. On the Results page wait for the Installation to complete and then click **Close**.

## 1.4. Enabling Hyper-V in Windows

### Not recommended for production environments or permanent install.

If Hyper-V is not already enabled on your Windows machine, the following steps explain how to enable Hyper-V. If you already have Hyper-V enabled or are installing on a Hyper-V server, skip to the next section.

### **Hyper-V Requirements**

- Windows 10 or 11 Enterprise, Pro, or Education
- 64-bit Processor with Second Level Address Translation (SLAT)
- CPU support for VM Monitor Mode Extension (VT-x on Intel CPUs)
- Minimum 4 GB memory

Note: Hyper-V cannot be installed on Windows 10 or 11 Home and you will need more than 4GB memory total to successfully run DDM on a Windows machine.

### For Windows 10:

- 1. Right click on the Windows button and select 'Apps and Features'.
- 2. Select Programs and Features on the right under related settings.
- 3. Select Turn Windows Features on or off.
- 4. Select Hyper-V and click OK.
- 5. When the installation has completed you will be prompted to restart your computer.

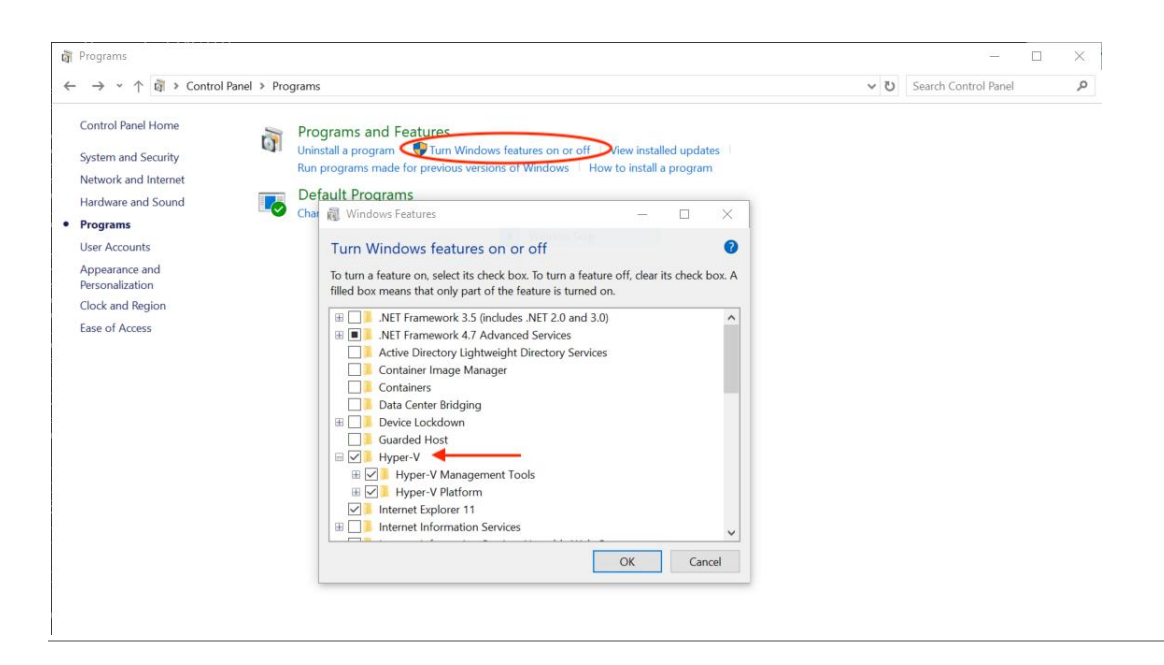

Steps 3 and 4, Turn Windows Features on or off and Select Hyper-V

### For Windows 11:

- 1. Click the Start button and search for Windows Features.
- 2. Select 'Turn Windows features on or off'.
- 3. In the Windows Features dialog, check the box for Hyper-V.
- 4. Click **OK** to begin installation.

When the installation completes, you will be prompted to restart your computer.

### 1.5. Creating a DDM Virtual Machine in Hyper-V

- 1. Launch Hyper-V Manager (not Hyper-V Quick Create).
- 2. In Hyper-V Manager click Connect to Server... from the right column.
- 3. In the window that pops up select **Local computer** (*if you are installing DDM on the local machine*). Then click **OK**.

| File       Action         Wei       Wei         Hyper-V Manager       Image: Hyper-V Manager provides the tools and infomation you can use to manage a vitualization server.         Image: Hyper-V Manager       Image: Hyper-V Manager         Image: Hyper-V Manager       Image: Hyper-V Manager         Image: Hyper-V Mana | Hyper-V Manager       |                                                                                                    | - 🗆 ×  |
|----------------------------------------------------------------------------------------------------|-----------------------|----------------------------------------------------------------------------------------------------|--------|
| Hyper-V Manager          Hyper-V Manager         Image: Hyper-V Manager provides the tools and information you can use to manage a virtualization server.         Image: Hyper-V Manager         Image: Hyper-V Manager         Avitualization server         Avitualization server         Avitualization server         Avitualization server         Avitualization server         You         Select Computer         You         Connect to situalization server         Image: Ormed to virtualization server         Ptyper-V Manager         Connect to situalization server         You         Connect to virtualization server         Ptyper-V Manager to create, configure, and manage the virtual machines on a         You         Connect to virtualization server         Ptyper-V Monager to create, configure, and manage the virtual machines on a         You         Connect to virtualization server         Ptyper-V Monager to create, configure, and manage the virtual machines on a         You         Connect to virtualization server         Ptyper-V Monager to create, configure, and manage the virtual machines on a         Volume         Connect to virtualization server         Ptyper-V Monager to create the virtualin achines     <                                                  | File Action View Help |                                                                                                    |        |
|                                                                                                    | File Action View Help | Wyper-V Manager provides the tools and information you can use to manage a virtualization server.       Hyper-V Manager         Introduction       Connect to Server         A virtualization server is a physical computer that provides the resources required to run virtual machines. Tou can use Hyper-V       The hyper-V Manager         Manager to create, configure, and manage the virtual machines on a       Help         Virtualization server:       View         View       Help         Virtualization server:       Connect to virtualization server:         Virtualization server:       Orneet to virtualization server:         Provide Local computer:       Browse         Connect as another user: onone>       Set User         OK       Cancel | •<br>• |
|                                                                                                    |                       |                                                                                                    |        |

4. Select New then Virtual Machine... from the right hand column.

| Ballion VM-                          |                  |                   |                  |                 |        |                          | ~ |                 |
|--------------------------------------|------------------|-------------------|------------------|-----------------|--------|--------------------------|---|-----------------|
| Hyper-V Manager                      |                  |                   |                  |                 |        |                          | ^ |                 |
| File Action View Help                |                  |                   |                  |                 |        |                          |   |                 |
|                                      |                  |                   |                  |                 |        |                          |   |                 |
| Hyper-V Manager                      | Virtual Machines |                   |                  |                 |        | Actions                  |   |                 |
| DESKTOP-0108/8E                      | Name             | Ctate             | CRITICARE        | Assigned Memory | Untime | DESKTOP-01U878E          | • |                 |
|                                      | Ivanie           | State             | CFO Usage        | Assigned Memory | optime | 🖳 Quick Create           |   |                 |
|                                      |                  | No virtual machin | es were found on | this server.    |        | New New                  | • | Virtual Machine |
|                                      |                  |                   |                  |                 |        | 强 Import Virtual Machine |   | Hard Disk       |
|                                      |                  |                   |                  |                 |        | Hyper-V Settings         |   | Floppy Disk     |
|                                      |                  |                   |                  |                 |        | 🚰 Virtual Switch Manager |   |                 |
|                                      |                  |                   |                  |                 |        | 🔒 Virtual SAN Manager    |   |                 |
|                                      |                  |                   |                  |                 |        | na Edit Disk             |   |                 |
|                                      |                  |                   |                  |                 |        | Inspect Disk             |   |                 |
|                                      |                  |                   |                  |                 |        | Stop Service             |   |                 |
|                                      |                  |                   |                  |                 |        | × Remove Server          |   |                 |
|                                      | <                |                   |                  |                 |        | 🖏 Refresh                |   | B               |
|                                      | Checkpoints      |                   |                  |                 |        | View                     | • |                 |
|                                      | Details          |                   |                  |                 |        | Z Help                   |   |                 |
|                                      | Details          |                   |                  |                 |        |                          |   |                 |
|                                      |                  | No                | item selected.   |                 |        |                          |   |                 |
|                                      |                  |                   |                  |                 |        |                          |   |                 |
|                                      |                  |                   |                  |                 |        |                          |   |                 |
|                                      |                  |                   |                  |                 |        |                          |   |                 |
|                                      |                  |                   |                  |                 |        |                          |   |                 |
|                                      |                  |                   |                  |                 |        |                          |   |                 |
|                                      |                  |                   |                  |                 |        |                          |   |                 |
|                                      | <                |                   |                  |                 | >      | ]                        |   |                 |
| Displays the New Virtual Machine Wiz | ard.             |                   |                  |                 |        |                          |   |                 |

5. The New Virtual Machine Wizard window will open. On the first page give your virtual machine a **Name** and click **Next**.

| Before You Begin          | Choose a name and location for this virtual machine.                                                                                                    |
|---------------------------|----------------------------------------------------------------------------------------------------|
| Specify Name and Location | The name is displayed in Hyper-V Manager. We recommend that you use a name that helps you eas                                                                                                    |
| pecify Generation         | identify this virtual machine, such as the name of the guest operating system or workload.                                                                                                    |
| Assign Memory -           | Name: DDM                                                                                                    |
| configure Networking      | You can create a folder or use an existing folder to store the virtual machine. If you don't select a<br>folder, the virtual machine is stored in the default folder configured for this server. |
| Installation Options      | Store the virtual machine in a different location                                                                                                    |
| Summary                   | Location: C:\ProgramData\Microsoft\Windows\Hyper-V\ Browse.                                                                                                    |
|                           | If you plan to take checkpoints of this virtual machine, select a location that has enough free<br>space. Checkpoints include virtual machine data and may require a large amount of space.      |

6. On the second page specify **Generation 1** and click **Next**.

| 🖳 New Virtual Machine Wizar                                                                                                    | rd X                                                                                                    |
|----------------------------------------------------------------------------------------------------|----------------------------------------------------------------------------------------------------|
| Specify Gene                                                                                                    | eration                                                                                                    |
| Before You Begin<br>Specify Name and Location<br>Specify Generation<br>Assign Memory<br>Configure Networking<br>Connect Virtual Hard Disk<br>Installation Options<br>Summary | <ul> <li>Choose the generation of this virtual machine.</li> <li>④ Generation 1         This virtual machine generation supports 32-bit and 64-bit guest operating systems and provides virtual hardware which has been available in all previous versions of Hyper-V.         Generation 2             This virtual machine generation provides support for newer virtualization features, has UEFI-based firmware, and requires a supported 64-bit guest operating system.         More a virtual machine has been created, you cannot change its generation.     </li> </ul> |
|                                                                                                    | < Previous Next > Finish Cancel                                                                                                    |

7. On the third page assign the appropriate memory based on the DDM edition and number of devices. (see "1.2 System Requirements for Hypervisors" Minimum: 4096 MB)

Static memory is recommended. Uncheck the 'Use dynamic memory for this virtual machine'.

| New Virtual Machine Wiza                                                                                                    | rd                                                                                                    | × |
|----------------------------------------------------------------------------------------------------|----------------------------------------------------------------------------------------------------|---|
| 💻 Assign Mem                                                                                                    | ory                                                                                                    |   |
| Before You Begin<br>Specify Name and Location<br>Specify Generation<br>Assign Memory<br>Configure Networking<br>Connect Virtual Hard Disk<br>Installation Options<br>Summary | Specify the amount of memory to allocate to this virtual machine. You can specify an amount from 32 MB through 251658240 MB. To improve performance, specify more than the minimum amount recommended for the operating system.         Startup memory:       4096       MB         Use Dynamic Memory for this virtual machine.       Image: the virtual machine and the operating system that it will run. |   |
|                                                                                                    | < Previous Next > Finish Cancel                                                                                                    |   |

Click Next.

8. On the fourth page select **Default Switch** from the drop-down menu then click **Next**. (Note: If you connect to your Dante network or the Internet with a non-built-in network adapter you may need to add that interface in the **Virtual Switch Manager** then edit your DDM virtual machine **Settings** to add the new Virtual Switch.)

| 🖳 New Virtual Machine Wizar                                                                                                    | d                                                                                                    | ×       |
|----------------------------------------------------------------------------------------------------|----------------------------------------------------------------------------------------------------|---------|
| 🐸 Configure Ne                                                                                                    | etworking                                                                                                    |         |
| Before You Begin<br>Specify Name and Location<br>Specify Generation<br>Assign Memory<br>Configure Networking<br>Connect Virtual Hard Disk<br>Installation Options<br>Summary | Each new virtual machine includes a network adapter. You can configure the network adapter to virtual switch, or it can remain disconnected. | o use a |
|                                                                                                    | < Previous Next > Finish Ca                                                                                                    | ncel    |

9. On the fifth page select Create a virtual hard disk and specify Size, then click Next. (Minimum: 20 GB).

| 🖳 New Virtual Machine Wiz                                                            | ard                                                                                                    | × |
|--------------------------------------------------------------------------------------|----------------------------------------------------------------------------------------------------|---|
| 💹 Connect Vir                                                                        | tual Hard Disk                                                                                                    |   |
| Before You Begin<br>Specify Name and Location<br>Specify Generation<br>Assign Memory | A virtual machine requires storage so that you can install an operating system. You can specify the storage now or configure it later by modifying the virtual machine's properties. |   |
| Configure Networking                                                                 | Name: DDM.vhdx                                                                                                    |   |
| Connect Virtual Hard Disk<br>Installation Options<br>Summary                         | Location: C: Users'Public/Documents/Hyper-V/Virtual Hard Disks\ Browse<br>Size: 20 GB (Maximum: 64 TB)                                                                               |   |
|                                                                                      | Use an existing virtual hard disk<br>Use this option to attach an existing virtual hard disk, either VHD or VHDX format.                                                             |   |
|                                                                                      | Location: C:\Users\Public\Documents\Hyper-V\Virtual Hard Disks\ Browse                                                                                                    |   |
|                                                                                      | <ul> <li>Attach a virtual hard disk later</li> <li>Use this option to skip this step now and attach an existing virtual hard disk later.</li> </ul>                                  |   |
|                                                                                      | < Previous Next > Finish Cancel                                                                                                    |   |

10. On the sixth page select **Install an operating system from a bootable CD/DVD-ROM** then select **Image File (iso)**, **Browse...** to locate your DDM ISO image then click **Next**.

| 🖳 New Virtual Machine Wiza                                                                                   | rd                                                                                                    | × |
|----------------------------------------------------------------------------------------------------|----------------------------------------------------------------------------------------------------|---|
| 🦉 Installation                                                                                               | Options                                                                                                    |   |
| Before You Begin<br>Specify Name and Location<br>Specify Generation<br>Assign Memory<br>Configure Networking | You can install an operating system now if you have access to the setup media, or you can install it<br>later.<br>O Install an operating system later<br>(i) Install an operating system from a bootable CD/DVD-ROM<br>Media |   |
| Connect Virtual Hard Disk<br>Installation Options                                                            | Physical CD/DVD drive:     Image file (,iso):     C(\Users\Dante\Downloads\ddm-x-y-x-x.iso     Browse     Browse                                                                                                    |   |
| Summary                                                                                                    | Install an operating system from a bootable floppy disk Media Virtual floppy disk (.vfd):      Install an operating system from a network-based installation server                                                          |   |
|                                                                                                    | < Previous Next > Finish Cancel                                                                                                    |   |

- 11. Review your setup on the Summary page then click **Finish**.
- 12. With your DDM Virtual Machine selected in the Virtual Machines list click **Settings...** in the right-hand column.

| Hyper-V Manager<br>Virtual Machi | nes                   |                   |                   |        | Actions                |  |
|----------------------------------|-----------------------|-------------------|-------------------|--------|------------------------|--|
| Name                             | State                 | CPU Usage         | Assigned Memory   | Uptime | DESKTOP-01U878E        |  |
| DDM                              | Off                   | _                 |                   |        | Quick Create           |  |
|                                  |                       |                   |                   |        | New                    |  |
|                                  |                       |                   |                   |        | Import Virtual Machine |  |
|                                  |                       |                   |                   |        | Hyper-V Settings       |  |
|                                  |                       |                   |                   |        | Virtual Switch Manager |  |
|                                  |                       |                   |                   |        | 🔒 Virtual SAN Manager  |  |
|                                  |                       |                   |                   |        | 🚄 Edit Disk            |  |
|                                  |                       |                   |                   |        | 🔄 Inspect Disk         |  |
|                                  |                       |                   |                   |        | Stop Service           |  |
|                                  |                       |                   |                   |        | × Remove Server        |  |
| ٤                                |                       |                   |                   |        | 🛛 🔁 Refresh            |  |
| Checkpoints                      |                       |                   |                   |        | View                   |  |
| DDM                              |                       |                   |                   |        | - Help                 |  |
|                                  |                       |                   |                   |        | DDM                    |  |
|                                  | Created:              | 5/17/2019 10:35:3 | 3 AM Clustered: N | 0      | - Connect              |  |
|                                  | Configuration Version | n: 9.0            |                   |        | Connect                |  |
|                                  | Generation:           | l<br>Nono         |                   |        | Settings               |  |
|                                  | Notes.                | None              |                   |        | Start                  |  |
|                                  |                       |                   |                   |        | Checkpoint             |  |
|                                  |                       |                   |                   |        | Move                   |  |

13. In the Settings window click **Processor** in the left-hand column and specify **Number of virtual processors** based on the DDM edition and number of devices. (Minimum: 2) Click **Apply** then **OK** to close the Settings window.

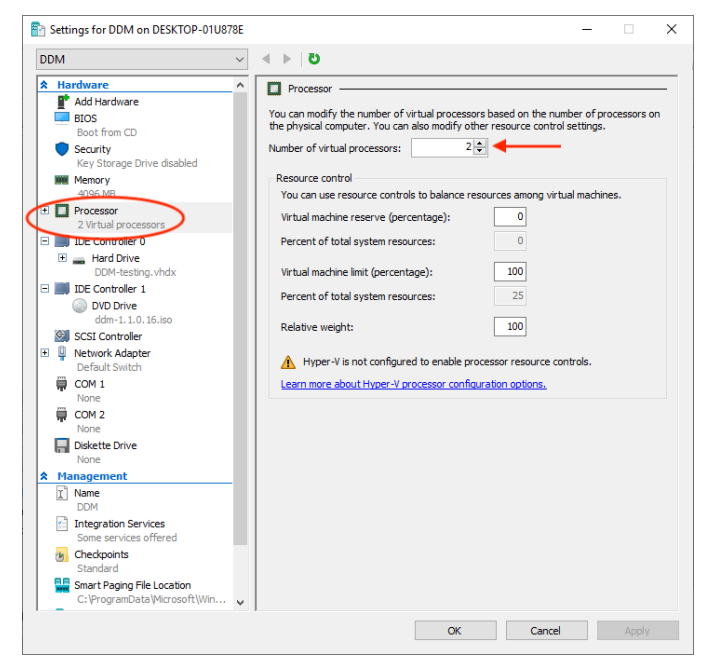

14. Now click **Connect...** to launch the Virtual Machine console and click **Start** in the console window that pops up to start the installation process.

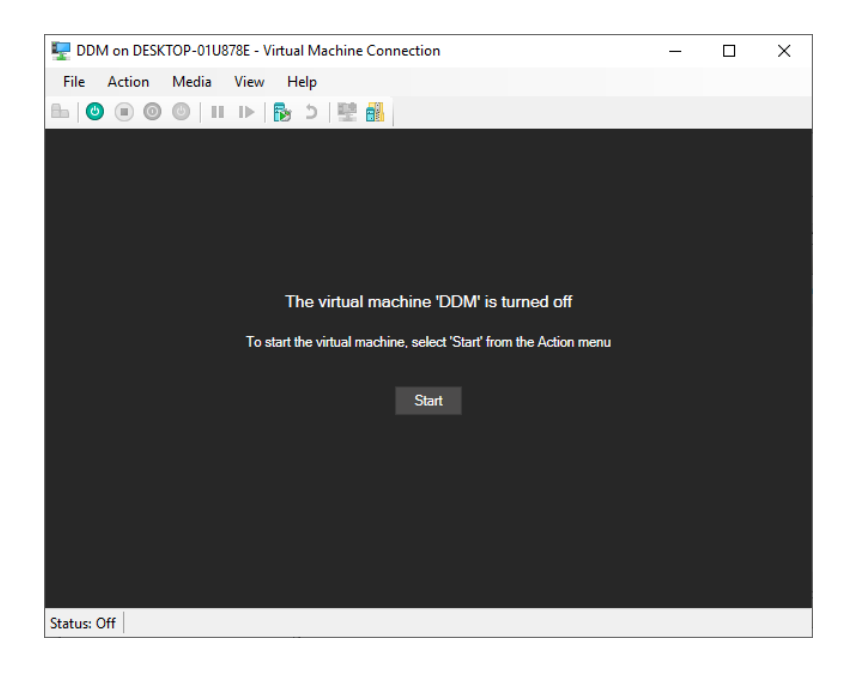

- Not DDM on DESKTOP-01U878E Virtual Machine Connection

   File
   Action
   Media
   Clipboard
   View
   Help

   Image: Status: Running
   Image: Status: Running
   Image: Status: Running
   Image: Status: Running
   Image: Status: Running
   Image: Status: Running
   Image: Status: Running
   Image: Status: Running
   Image: Status: Running
   Image: Status: Running
   Image: Status: Running
   Image: Status: Running
   Image: Status: Running
   Image: Status: Running
   Image: Status: Running
   Image: Status: Running
   Image: Status: Running
   Image: Status: Running
   Image: Status: Running
   Image: Status: Running
   Image: Status: Running
   Image: Status: Running
   Image: Status: Running
   Image: Status: Running
   Image: Status: Running
   Image: Status: Running
   Image: Status: Running
   Image: Status: Running
   Image: Status: Running
   Image: Status: Running
   Image: Status: Running
   Image: Status: Running
   Image: Status: Running
   Image: Status: Running
   Image: Status: Running
   Image: Status: Running
   Image: Status: Running
   Image: Status: Running
   Image: Status: Running
   Image: Status: Running
   Image: Status: Running
   Image: Status: Running
   Image: Status: Running
   Image: Status: Running
   Image: Status: Running
   Image: Status: Running
   Image: Status: Running
   Image: Status: Runn
- 15. On the DDM Installation screen make sure Install Dante Domain Manager is highlighted and hit enter.

- 16. Let the installation process run until you see the message: **Installation Complete**. Rather than pressing return to quit (*as suggested on screen*) click the **Shut Down** button so you don't end up in an install loop.
- 17. Go the Virtual Machine's **Settings** window again and this time click on **DVD Drive** and change the selection to **None**, click Apply then **OK**.

| DM                                     | $\sim$ | ⊴ ▶   O                       |                    |                         |             |
|----------------------------------------|--------|-------------------------------|--------------------|-------------------------|-------------|
| Hardware                               | ^      | DVD Drive                     |                    |                         |             |
| 📑 Add Hardware                         |        |                               |                    |                         |             |
| BIOS                                   |        | Select the controller and loc | ation on the cont  | roller to attach the CD | /DVD drive. |
| Boot from CD                           |        | Controller:                   |                    | Location:               |             |
| Security<br>Key Storage Drive disabled |        | IDE Controller 1              | ~                  | 0 (in use)              | ~           |
| Memory                                 |        | Media                         |                    |                         |             |
| 4096 MB                                |        | Specify the media to use      | with your virtual  | CD/DVD drive.           |             |
| Processor                              |        | None                          |                    |                         |             |
| 2 Virtual processors                   |        | O Image file:                 |                    |                         |             |
| IDE Controller 0                       |        |                               |                    |                         |             |
| 🗉 🚃 Hard Drive                         |        | C: \Users\Dante\Dov           | vnloads\ddm-1.1.(  | 0.16.iso                |             |
| DDM-testing.vhdx                       |        |                               |                    |                         | Browse      |
| DVD Drive                              |        |                               |                    |                         |             |
| None                                   |        | O Physical CD/DVD driv        | e:                 |                         |             |
| SCSI Controller                        |        | $\sim$                        |                    |                         |             |
| Network Adapter                        |        |                               |                    |                         |             |
| Default Switch                         |        | To remove the virtual CD/D    | VD drive from this | virtual machine, dick   | Remove.     |
| COM 1                                  |        |                               |                    |                         | Remove      |
| None                                   |        |                               |                    |                         |             |
| COM 2                                  |        |                               |                    |                         |             |
| Diskette Drive                         |        |                               |                    |                         |             |
| None                                   |        |                               |                    |                         |             |
| Management                             |        |                               |                    |                         |             |
| I Name                                 |        |                               |                    |                         |             |
| DDM                                    |        |                               |                    |                         |             |
| Integration Services                   |        |                               |                    |                         |             |
| Some services offered                  |        |                               |                    |                         |             |
| Standard                               |        |                               |                    |                         |             |
| Smart Paging File Location             |        |                               |                    |                         |             |
|                                        | 15-    |                               |                    |                         |             |

- 18. Click **Start** to boot up the virtual machine.
- 19. Once booted up the start-up script displays a dialog showing the Dante interface and the IP address for the VM, plus an administration menu. Make any changes needed in the administration menu, open up a

web browser and navigate to the IP address, then follow the steps to complete DDM setup and licensing.

More information on the Administration Menu options and licensing process is available in the DDM user guide.